# Arbeiten mit Discord

### Empfohlen

- 1. Arbeiten am PC/Laptop mit Registrierung, ohne (oder auch mit) Download **Oder:**
- 2. Arbeiten auf Mobilgeräten (iPad, Smartphone) mit der Discord-App -> vorher App herunterladen (die Audiofunktion funktioniert nicht im Browser auf Mobilgeräten)

## Vorgehensweise:

- 1. **Headset oder Ohrhörer mit integriertem Mikrofon (es genügen z. B. die Apple Earpods** mit Kabel) mit dem Gerät verbinden (Klinkenstecker oder USB-Anschluss, ggf. auch Bluetooth)
- 2. Wenn es bereits einen **Einladungslink** gibt, auf diesen klicken, dann erst **registrieren**:
- Oben rechts auf "Anmelden"; Dann unten beim ersten Mal auf "Registrieren": -> registrieren mit E-Mail-Adresse und selbst gewählten Passwort, ggf. muss dieses auch noch mit einem Link an die E-Mail-Adresse verifiziert werden.

**Oder:** zunächst registrieren unter <u>www.discord.gg</u> oder in der App und dann einen Einladungslink erstellen ....

B DISCORD Why Discord? Entwickler ~ Community -Support y A 🛛

Hacken setzen vor "ich bin kein Roboter"

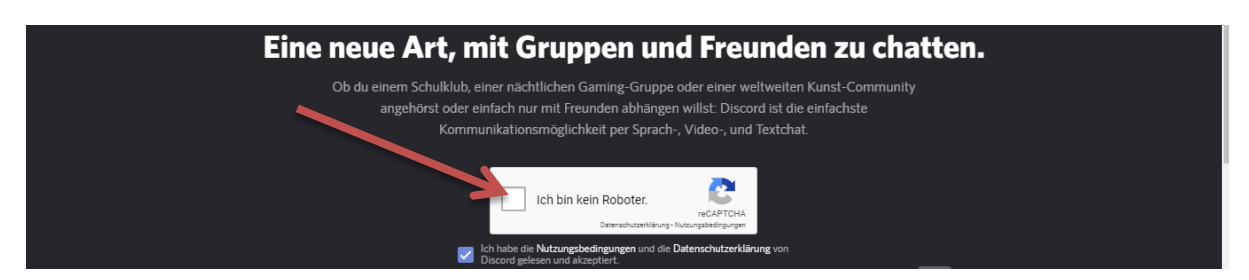

Und erscheinende Aufgabe "erledigen" (oder auch mehrere), z. B. folgende:

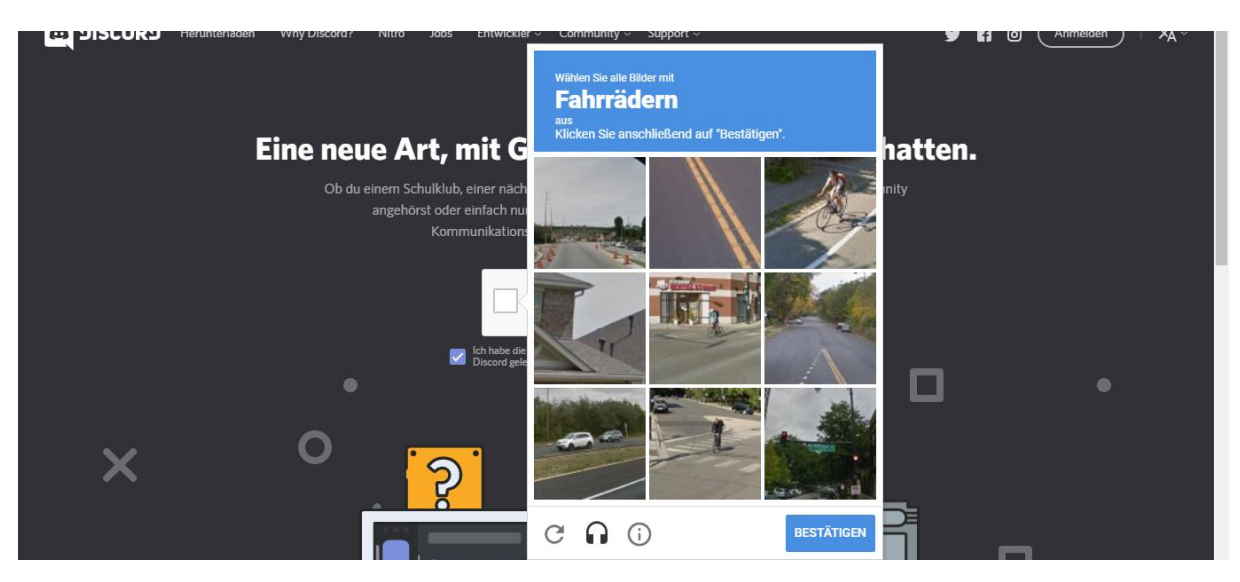

#### Ein Beispiel aus der FosBosFriedberg

Auf "Einladung annehmen" klicken:

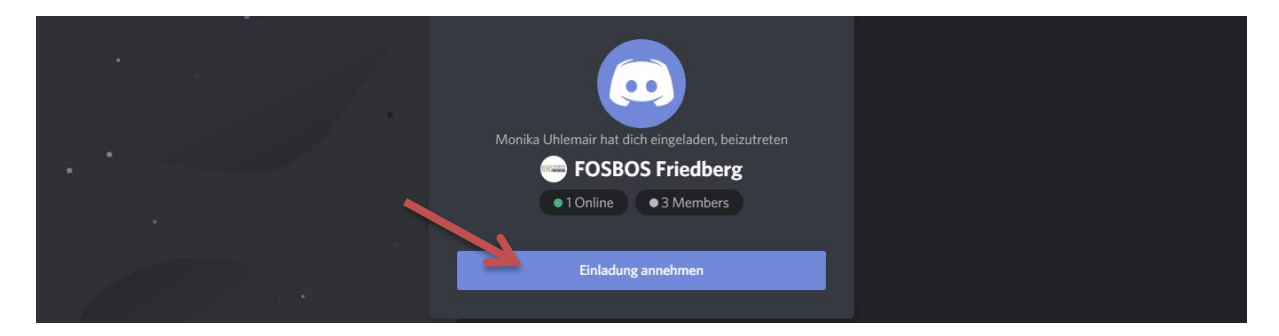

Und schon seid Ihr im FOSBOS-Raum:

Klick auf Lehrerzimmer, bestätigen "Sprachchat beitreten"

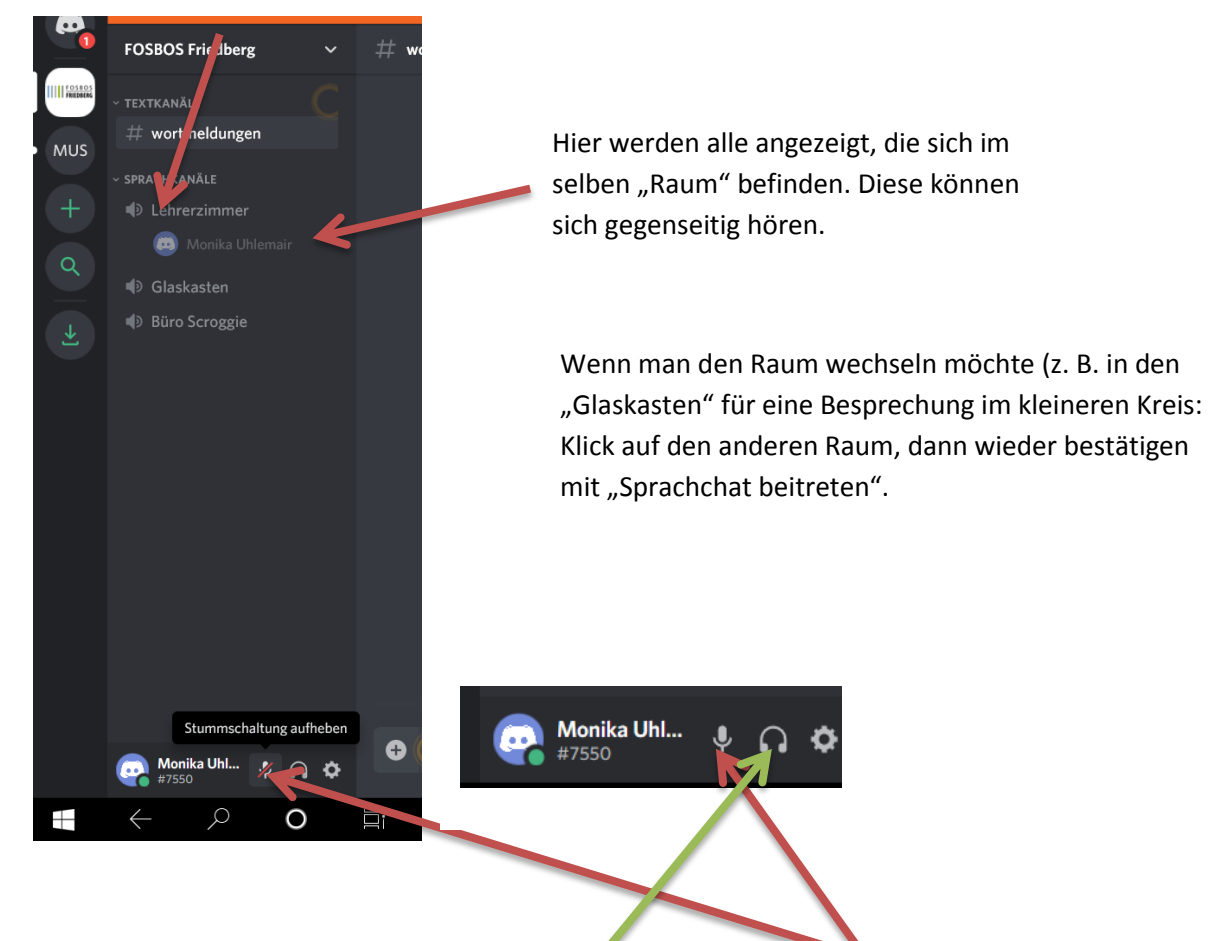

Ihr wollt etwas sagen: Mikrofonsymbol muss ein seschaltet sein (Klick auf Mikrofonsymbol) Ansonsten: Mikrofonsymbol ausschalten (damit nicht zu viele Störgeräusche im Hintergrund sind) Wenn ihr nichts hört: Kopfhörersymbol aktivieren (falls "durchgestrichen")

|                                                           |                              | $\mathbf{\Sigma}$ | Reach us via our help desk or on 1 witter @discord if<br>you have any questions or need help. |
|-----------------------------------------------------------|------------------------------|-------------------|-----------------------------------------------------------------------------------------------|
| . Sprachchat verbunden<br>Lehrerzimmer / FOSBOS Friedberg |                              |                   |                                                                                               |
| 📑 Grafik 🛃 Live geh                                       |                              |                   |                                                                                               |
| 👝 Monika Uhl 🌵 🎧 🌣                                        | + Achricht an #wortmeldungen |                   |                                                                                               |
| #7550                                                     |                              |                   |                                                                                               |

2. Mikrofon aktivieren

1. Anmeldung Wortbeitrag mit ! oder ?

3. Mikrofon wieder deaktivieren

#### Ihr wollt etwas sagen in der Konferenz:

#### 1. Anmelden, dass Ihr etwas sagen wollt:

**Anmerkung:** In die Zeile mit #wortmeldungen ein **"!" (Ausrufezeichen**) tippen und mit der "Return-Taste" bestätigen.

**Frage:** In die Zeile mit #wortmeldungen ein **"?" (Fragezeichen)** tippen und mit der "Return-Taste" bestätigen.

#### 2. Aktivieren des Mikrofonsymbols:

Ihr bekommt dann gesagt, wenn Ihr dran seid. Vor dem Sprechen dann das Mikrofonsymbol aktivieren, sodass Ihr von allen gehört werden könnt.

#### 3. Danach: Mikrofon wieder deaktivieren

Weitere Empfehlung: Notifications ausschalten (rechts oben, Klick auf Glockensymbol, bis es durchgestrichen erscheint)

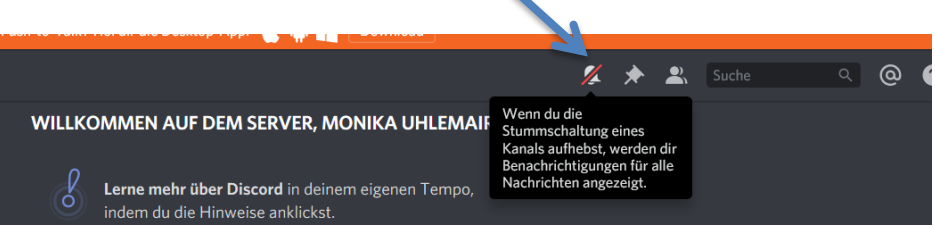